Maharashtra Sales Tax Department

# USER MANUAL

### New Registration under ENTRY TAX GOODS

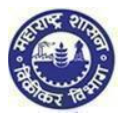

# Contents

| New Registration under ENTRY TAX GOODS | 0                            |
|----------------------------------------|------------------------------|
| Contents                               | 1                            |
| INSTRUCTIONS                           | 2                            |
| New Registration under ENTRY TAX GOODS | 3                            |
| Road map of Registration Process       | 3                            |
| 1. Create Temporary Profile            | 4                            |
| 2. FORM 1 for ENTRY TAX GOODS          | 9                            |
| 3. Upload Documents                    |                              |
| 4. Payment Procedure                   | Error! Bookmark not defined. |

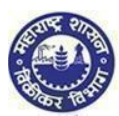

## INSTRUCTIONS

Please make sure you go through below instructions before Registering online

- Make sure you are filling correct and valid details in the input fields as per the description. Read carefully before entering details
- Mobile Number fields will contain only 10 digit number. (Use of +91 or 0 is not allowed)
- > Wherever ADD button is mentioned, you can add multiple details. E.g. Address, Bank details etc
- > You can use DELETE button wherever multiple details are not needed
- > Wherever multiple details have been entered make use of side arrows to navigate
- Make sure you have soft copies of all the documents which will be selected during the registration process
- > While filling the FORM 'NEXT' button will save the data you have entered
- > PREVIOUS button will take you to previous page
- Mandatory fields are marked with \*. If you leave them blank the screen will not process further

| Below icon has been used in the document to indicate important note for the user. |                |  |  |  |
|-----------------------------------------------------------------------------------|----------------|--|--|--|
| lcon                                                                              | Meaning        |  |  |  |
| 1                                                                                 | Important Note |  |  |  |

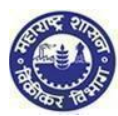

# New Registration under ENTRY TAX GOODS

### Road map of Registration Process

Steps involved in the grant of Registration Certificate under section 4 of the Maharashtra Tax on the Entry of Goods into Local Areas Act, 2002. (Maharashtra Act IV of 2003)

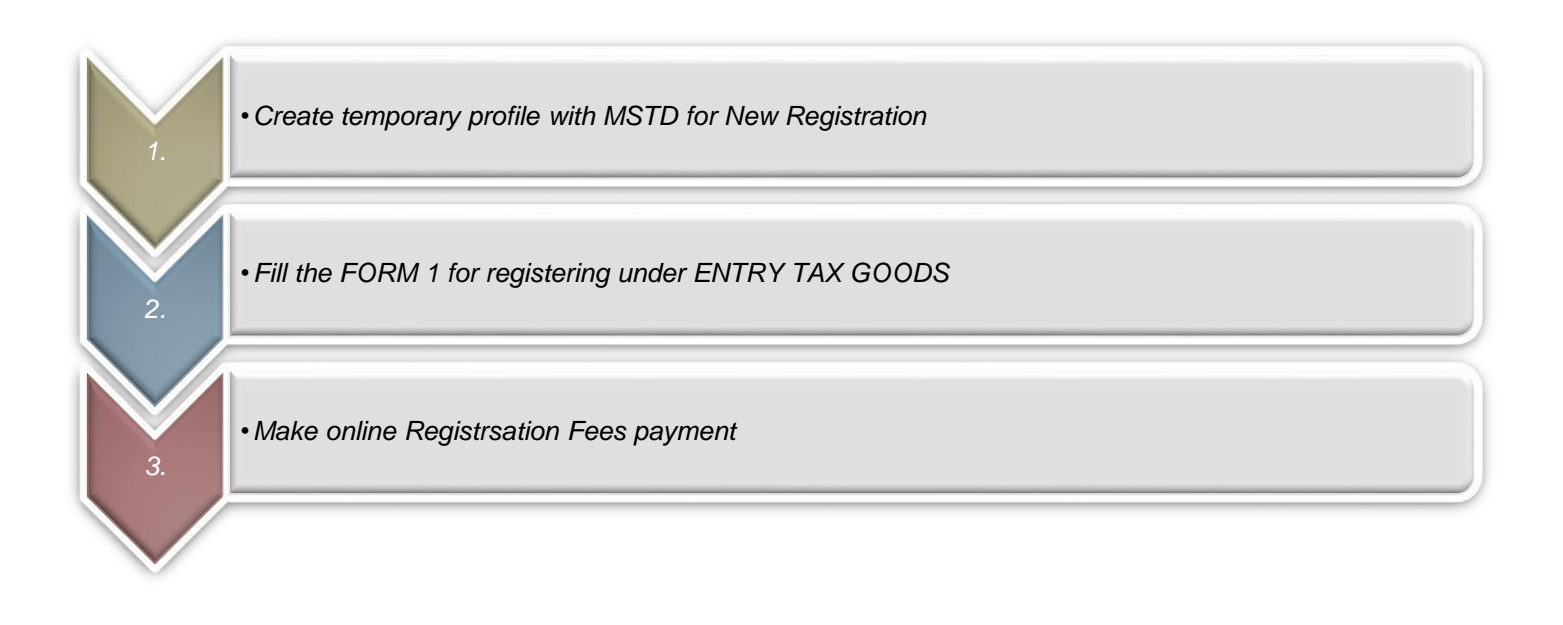

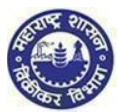

### 1. Create Temporary Profile

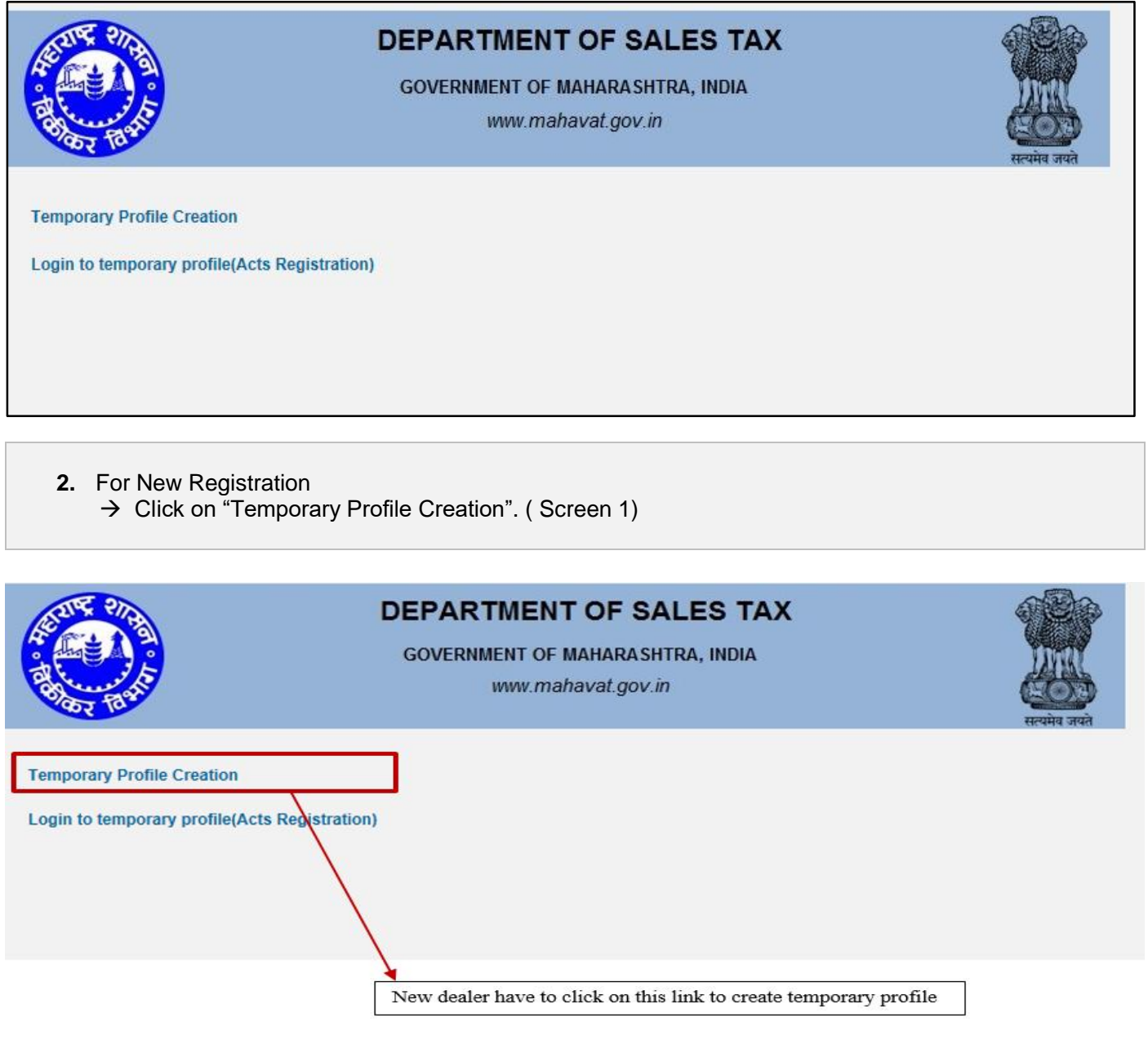

(Screen 1)

#### 1. Options for Registration

- 1. You are on "Options for Registration" screen. This screen gives list of options
- 2. Click on "New Dealer Registration under various Acts" Option

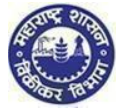

| ۲ | Options for Registration                                             |  |  |  |
|---|----------------------------------------------------------------------|--|--|--|
|   |                                                                      |  |  |  |
|   |                                                                      |  |  |  |
|   | New Dealer Registration under various Acts                           |  |  |  |
|   | Existing Dealer Registration                                         |  |  |  |
|   | Other Bodies Registration(TDS Employer, TCS, Govt. and Other Bodies) |  |  |  |
|   | Consulate Registration                                               |  |  |  |
|   | STP/Advocate/CA/CS Enrolment                                         |  |  |  |
|   |                                                                      |  |  |  |
|   |                                                                      |  |  |  |
|   |                                                                      |  |  |  |

#### 2. Instruction for registration

- 1. You will be redirected to instruction page. Instruction for registration under all the Acts is available on this screen. To get instructions related to ENTRY TAX GOODS click on ENTRY TAX GOODS tab
- 2. To proceed after the instructions page, click on 'NEXT' option, at the end of the page

| Instructions for Registration                                                                                                    |                                                                                                    |
|----------------------------------------------------------------------------------------------------|----------------------------------------------------------------------------------------------------|
| PTRC AND PTEC V SCPT V ENTRY OF GOODS V<br>Of NG                                                                                                    |                                                                                                    |
|                                                                                                    |                                                                                                    |
| <ol> <li>Information in the form should be completely filled either by entities or selecting from the given lists.</li> </ol>                       | ntering in the relevant                                                                                                    |
| 2. The field marked "" in red are mandatory fields.                                                                                                 |                                                                                                    |
| <ol> <li>In case of "Exceeding the prescribed turnover limit" dealer is e<br/>detail of bill by which his limit of turnover is exceeded.</li> </ol> | specied to enter the                                                                                                    |
| 4. The deater has to select one main nature of business and sin nature of business.                                                                 | gie or multiple part                                                                                                    |
| 5 In bank field MICR code is compulsory.                                                                                                    |                                                                                                    |
| <ol><li>Once application is submitted and Acknowledgement is gener<br/>enter or make application on same PAN.</li></ol>                             | rated, you cannot re-                                                                                                    |
| 7. Depending upon the constitution of the dealer, the application<br>signed                                                                         | printout should be                                                                                                    |
| By Constitution of the                                                                                                    | dealer                                                                                                    |
| Proprietor or an authorized person. Proprietary                                                                                                    |                                                                                                    |
|                                                                                                    | <b>ب</b> ھ                                                                                                    |
|                                                                                                    | Click here to                                                                                                    |
|                                                                                                    | Click here to                                                                                                    |
|                                                                                                    | go to next                                                                                                    |
|                                                                                                    | PTRC AND PTEC Y SCPT V ENTRY OF GOODS V of HQ.  1. Information in the form should be completely filled either by e fields or selecting from the given last. 2. The field marked "' in red are mandatory fields. 3. In case of "Exceeding the prescribed turnover limit dealer is o detail of bill by which his limit of humover is exceeded 4. The dealer has to select one main nature of business and sin nature of business. 5. In bank field MICR code is compulsory. 6. Once application is submitted and Acknowledgement is gener enter or make application on same PIN. 7. Depending upon the constitution of the dealer, the application signed by Constitution of the Proprietor or an authorized person Proprietary |

#### 3. PAN / TAN Details

- 1. Enter valid PAN in the PAN Field. In case you don't have PAN then enter TAN in PAN Field
- 2. Constitution as per PAN is Auto populated. In case of TAN enter constitution manually
- 3. Select Sub-Constitution manually if applicable
- 4. Enter CAPTCHA as displayed on the screen. (If the image is not visible properly, the image can be changed by clicking on refresh button beside)

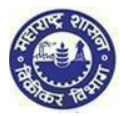

#### 5. Click on 'NEXT' Option

| ←             | PAN/TAN P | totallb |
|---------------|-----------|---------|
|               | BAN O TAN |         |
| PAN:          |           |         |
| Constitution: | ~         |         |
| Image:        | 1 WH1 =   | Ċ       |
| Captcha:      |           |         |
|               | Next      |         |
|               |           |         |
|               |           |         |
|               |           |         |
|               |           |         |
|               |           |         |
|               |           |         |

| 1       | Note:                                                                                                    |
|---------|----------------------------------------------------------------------------------------------------|
| ≻       | If your PAN already exists against any active TIN with Maharashtra Sales Tax Department or if verification with NSDL<br>fails then following messages will be displayed: |
|         | "This PAN is already registered. Please enter new PAN" Or                                                                                                    |
|         | Your PAN validation with NSDL is unsuccessful. Please enter correct PAN."                                                                                                |
|         | Two attempts are allowed for filling PAN/ TAN field and after which current session will expire and you will be taken<br>to MSTD main screen                             |
| $\succ$ | After 5 unsuccessful attempts the CAPTCHA field the session will expire and you will be taken to MSTD main screen                                                        |

#### 5. User details

- 1. Your user ID and Full Name will be auto populated in user details screen. Enter following details on the screen:
  - Email Id
  - Re-enter Email Id
  - Mobile Number
- 2. Click on "Create profile" Option

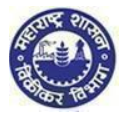

| User Details       |                |  |  |  |
|--------------------|----------------|--|--|--|
| Your user ID:      |                |  |  |  |
| *Full Name:        |                |  |  |  |
| *Email ID:         |                |  |  |  |
| Re-enter Email ID: |                |  |  |  |
| *Mobile Number:    |                |  |  |  |
|                    | Create Profile |  |  |  |
|                    |                |  |  |  |

- Note:
- > In Re-enter Email Id field you are not allowed to copy paste the Email Id
- Mobile Number is 10 digit number. +91 or any other codes are not allowed
- You cannot use the same PAN/TAN, Email id & mobile number for creating another temporary profile

#### 6. Confirmation message

**1.** You will get confirmation message as under containing activation link on your Email Id & One-time password on your Mobile Number

Link has been sent to your registered email ID 'dumbre.pramod@gmail.com'. Please Follow below steps for creation of profile. Step 1: Click the link contained in the email. Step 2: On the User Details verification page, enter One Time Password(OTP) sent to you on your Registered Mobile Number.

Note: Please check your Junk/Spam folder in case you do not find the email into your Inbox.

If you have not received the email:

1. Check whether email ID 'dumbre.pramod@gmail.com' provided by you is correct ?

Back

2.Click here to resend the email activation link and OTP

Note:

Make sure you have mentioned valid Email Id and Mobile Number so that you will receive activation link on your Email Id and One Time Password (OTP) in your Mobile

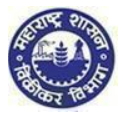

|       | 7. Confirmation mail                                                                  |                                             |       |  |
|-------|---------------------------------------------------------------------------------------|---------------------------------------------|-------|--|
|       | 1. Go to your personal Email ID and Click on the activation line                      | nk provided in the mail                     |       |  |
|       |                                                                                       |                                             |       |  |
| rofil | e Registration Confirmation                                                           |                                             | ÷ 0   |  |
|       | anisha.manvatkar@gmail.com                                                            | Apr 25 (2 days ago) 🏠                       | ÷. +  |  |
|       | ito me 💌                                                                              |                                             |       |  |
|       | This message may not have been sent by: anisha.manvatkar@gmail.com Learn n            | nore Report phishing                        |       |  |
|       | Dear Applicant,                                                                       |                                             |       |  |
|       | Congratulations! Your temporary Profile is successfully created.                      |                                             |       |  |
|       | Click the link below to get your account activated:                                   |                                             |       |  |
|       | http://mstddceccdev.mahavat.gov.in:8000/sap/bc/ui5_ui5/sap/zprofileact/index.html?sap | -client=250&sap-ui-language=en&sap-ui-appca | ache= |  |
|       | Taise&id=difps6161C                                                                   |                                             |       |  |
|       | Welcome to MSTD!                                                                      |                                             |       |  |
|       | Assuring Best Services!!!                                                             |                                             |       |  |
|       | Regards                                                                               |                                             |       |  |
|       | MSTD Team                                                                             |                                             |       |  |
|       | 9 Profile Activation                                                                  |                                             |       |  |
|       | 1. You are on Profile activation screen. Name and User ID                             | will be auto populated on the scre          | en    |  |
|       | a. Enter One Time Password (OTP)                                                      | · · · p · p · · · · · · · · · · · · · ·     |       |  |
|       | b. Select any Security Question from the d                                            | ropdown list                                |       |  |
|       | c. Enter the Answer for the security question                                         | on you have selected                        |       |  |

- d. Click on "SUBMIT" Option
- 2. Email will be sent your Email ID confirming successful Profile Creation along with Temporary Profile and Password

|                                |   | Profile Activa | ition   |   |
|--------------------------------|---|----------------|---------|---|
| Name as per PAN/TAN:           | ~ |                |         |   |
| One Time Password:<br>User ID: |   | Rese           | end OTP |   |
| Security Question:<br>Answer:  |   |                |         | ~ |
|                                |   | Submit         |         |   |
|                                |   |                |         |   |
|                                |   |                |         |   |

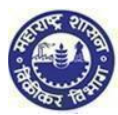

Dear Applicant,

Congratulations! Your temporary Profile is successfully created.

Your profile details are as follows.

USER ID : DIFPS8181C PASSWORD: M2t4d234d4\$\$

Welcome to MSTD!

Assuring Best Services!!!

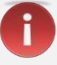

Note:

- > If you fail to receive OTP, then click on Resend OTP
- Maximum three chances available for successful entries
- In case you enter wrong OTP the system will ask you to reenter the correct OTP
- In case you enter wrong password re-enter the correct password

Why Security question?

After getting registered in case you forget the Password, you can make use of Security question to successfully login to MSTD Web Portal.

### YOU HAVE SUCCESSFULLY CREATED YOUR TEMPORARY PROFILE

### 2. FORM 1 for ENTRY TAX GOODS

1. Maharashtra Sales Tax Department Landing page

After temporary profile is created, new applicant has to go back to the homepage.

Click on "Login to Temporary Profile (Acts registration)" (screen 2.1), it will navigate to Login page (Screen 2.2).

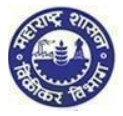

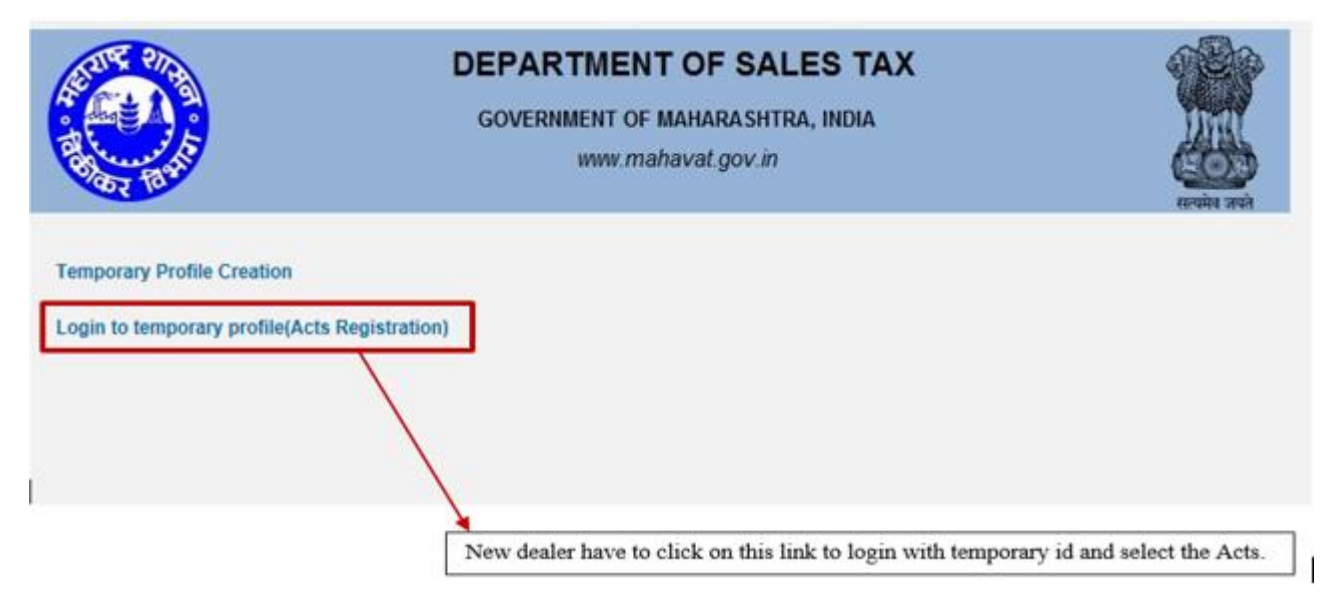

(Screen 2.1)

#### 1. Login Page

- 1. Enter your Temporary User id and Password send by MSTD through email
- 2. Enter details in following fields
  - a. Enter User id (PAN)
  - b. Enter Password (Sent on Mail)
  - c. Enter New Password
  - d. Re-enter New Password
- 3. Click on "LOGIN" Option

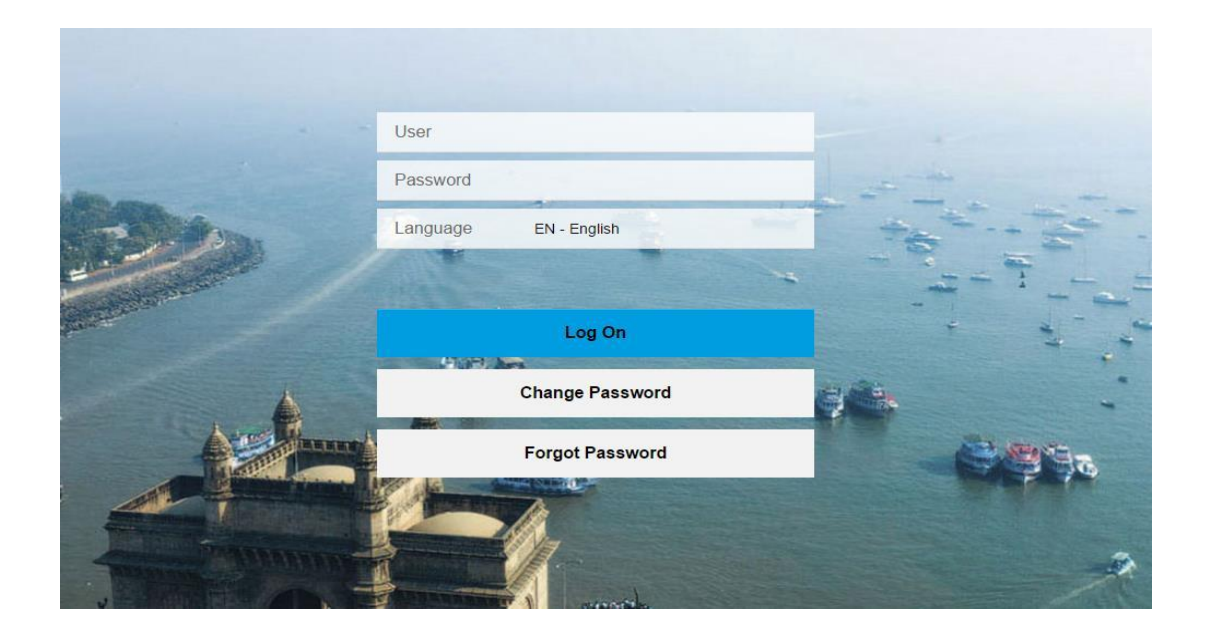

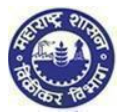

| Current Password New Password Repeat Password This is an initial password that must be changed | 4 | Change                        | 644 |
|------------------------------------------------------------------------------------------------|---|-------------------------------|-----|
| Current Password New Password                                                                  |   | Repeat Password               |     |
|                                                                                                | h | Current Password New Password |     |

### Note:

i

- > You can take help from forgot password or forgot User-ID or Approach MSTD helpdesk through MSTD portal
- > Once you logon you will get window to change password. Please change your password & remember it

| 2.                                                     | Welcome Page |
|--------------------------------------------------------|--------------|
| 1. Click on "Registration" and then select "New Regist | tration"     |

| Department of Sales Tax<br>Goverment of Maharashtra, India | Skip to main content सराठी A<br>Search | Q Welcome :                        | <u>ل</u>  | and the second second sec |
|------------------------------------------------------------|----------------------------------------|------------------------------------|-----------|----------------------------------------------------------------------------------------------------|
| Registration Returns Refund F                              | Payment Form E-704 Query/Complain      | tt/Feedback Recovery Appeal        | CDA Audit |                                                                                                    |
| E-Audit report Notificatio                                 | ons Assesment status                   | ITC available for<br>January, 2016 |           |                                                                                                    |
| <b>B</b>                                                   | 3 Amount due 200Rs<br>Refund due 50Rs  | 5 700 INR                          |           |                                                                                                    |
|                                                            |                                        |                                    |           |                                                                                                    |

|   | 3. Select Act                                                                                                    |
|---|----------------------------------------------------------------------------------------------------|
| 1 | 1. You are on Select Act screen. Select "The Maharashtra state tax professions, tax act, 1975 (ENTRY TAX GOODS)" |
| 2 | 2. Click on "NEXT" Option                                                                                        |

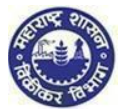

1.

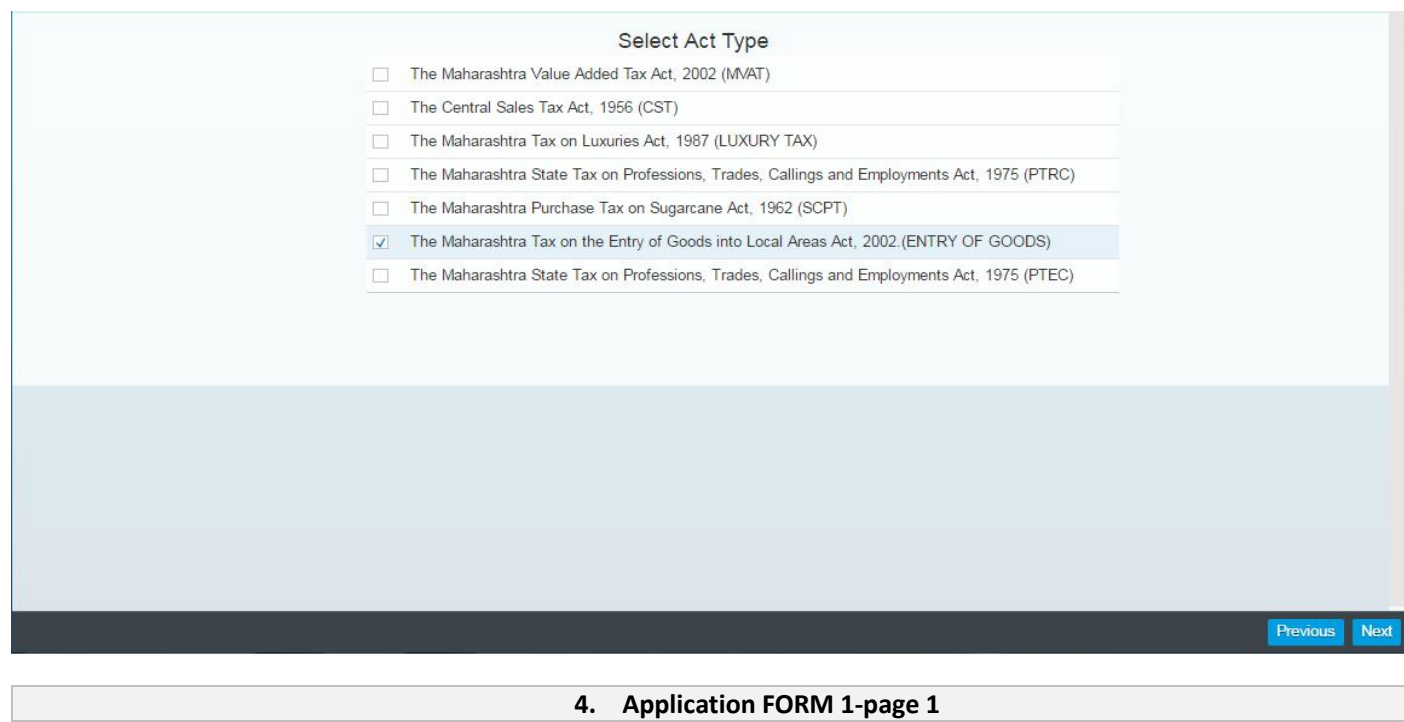

- Fill the Application form Page 1 as per the field descriptions and click on 'NEXT'
  - a. PAN/TAN (Auto populated)
  - b. Documents required for proof of PAN/TAN (Pre populated)
  - c. Name of the Business / Proprietor (as mentioned in PAN/TAN)
  - d. Trade / Brand Name(s) (If any)
  - e. Status or relationship of the person who makes this application
  - f. Name of the signatory to the application.
  - g. Name of the person deemed to be the manager in relation to the business of the dealer in the state

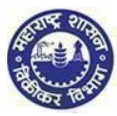

| To,<br>The Registering Authority<br>I hereby apply for grant of registration under section 4 of the Maharashtra Tax on Entry of Goods into Local Areas Act, 2002. (Maharashtra Act IV of 2003)<br>* AABHJ6477M<br>* AABHJ6477M<br>* PAN of Company<br>4. Status or relationship of the person who makes this application * Proprietor ✓<br>Name of the signatory to the application<br>5. Name of the person deemed to be the Manager in relation to the business of the dealer in the State<br>First Name Middle Name Last Name | Application for regist                                                                                                | tration under section 4<br>(N     | of the Maharashtra Tax on th<br>Aaharashtra Act No. IV of 200 | ne Entry of Goods into Local Areas A<br>3) | ct, 2002 |
|----------------------------------------------------------------------------------------------------|----------------------------------------------------------------------------------------------------|-----------------------------------|---------------------------------------------------------------|--------------------------------------------|----------|
| The Registering Authority I hereby apply for grant of registration under section 4 of the Maharashtra Tax on Entry of Goods into Local Areas Act, 2002. (Maharashtra Act IV of 2003)  * AABHJ6477M  * PAN of Company  4. Status or relationship of the person who makes this application * Proprietor Name of the signatory to the application 5. Name of the person deemed to be the Manager in relation to the business of the dealer in the State First Name Middle Name Last Name Last Name                                  | To,                                                                                                    |                                   |                                                               |                                            |          |
| AABHJG477M     AABHJG477M     PAN of Company     PAN of Company     Add More Trade Names     Add More Trade Names     Add More Trade Names     Add More Trade Names     Add More Trade Names     First Name     Middle Name     Last Name     Last Name                                                                                                    | The Registering Authority<br>I hereby apply for grant of registration under section 4 of the Maharashtra Tax on Entry | of Goods into Local Areas Act, 20 | 02. (Maharashtra Act IV of 2003)                              |                                            |          |
| <ul> <li>PAN of Company</li> <li>PAN of Company</li> <li>Add More Trade Names</li> <li>Add More Trade Names</li> <li>Add More Trade Names</li> <li>Add More Trade Names</li> <li>First Name</li> <li>Middle Name</li> <li>Last Name</li> <li>Last Name</li> </ul>                                                                                                    | •                                                                                                    | AABHJ6477M                        |                                                               |                                            |          |
| 4. Status or relationship of the person who makes this application * Proprietor<br>Name of the signatory to the application<br>5. Name of the person deemed to be the Manager in relation to the business of the dealer in the State<br>First Name Middle Name Last Name                                                                                                    | *                                                                                                    | PAN of Company                    | y.                                                            |                                            |          |
| 4. Status or relationship of the person who makes this application *       Proprietor          Name of the signatory to the application       First Name       Middle Name       Last Name         5. Name of the person deemed to be the Manager in relation to the business of the dealer in the State       First Name       Middle Name       Last Name                                                                                                    |                                                                                                    |                                   |                                                               |                                            |          |
| 4. Status or relationship of the person who makes this application *       Proprietor         Name of the signatory to the application       First Name       Middle Name         5. Name of the person deemed to be the Manager in relation to the business of the dealer in the State       First Name       Middle Name         First Name       Middle Name       Last Name                                                                                                    |                                                                                                    |                                   |                                                               | Add More Trade Names                       |          |
| Name of the signatory to the application       First Name       Middle Name       Last Name         5. Name of the person deemed to be the Manager in relation to the business of the dealer in the State       First Name       Middle Name       Last Name                                                                                                    | 4. Status or relationship of the person who makes this application *                                                  | Proprietor                        | v                                                             |                                            |          |
| 5. Name of the person deemed to be the Manager in relation to the business of the dealer in the State           First Name         Middle Name         Last Name                                                                                                    | Name of the signatory to the application                                                                              | First Name                        | Middle Name                                                   | Last Name                                  |          |
| First Name Middle Name Last Name                                                                                                    | 5. Name of the person deemed to be the Manager in relation to the busin                                               | ess of the dealer in the Stat     | e                                                             |                                            |          |
|                                                                                                    |                                                                                                    | First Name                        | Middle Name                                                   | Last Name                                  |          |
|                                                                                                    |                                                                                                    |                                   |                                                               |                                            |          |
|                                                                                                    |                                                                                                    |                                   |                                                               |                                            |          |
|                                                                                                    |                                                                                                    |                                   |                                                               |                                            |          |
|                                                                                                    |                                                                                                    |                                   |                                                               |                                            |          |
|                                                                                                    |                                                                                                    |                                   |                                                               |                                            | _        |

Note:

In Page no 1 mandatory field which is "\*" marked If could not insert mandatory value in the page no 1 so system will not move forward to next page.

#### 5. Application FORM 1 page 2

**1.** Click on "ADD" Option & Fill the Full address of the additional place(s) of business/ Godown(s) /Warehouse(s) in Maharashtra as per the field descriptions and click on NEXT

- a. Address
- b. Contact Details
- c. Nature of possession of premises
- d. Electricity Bill Details
- e. IGR Details

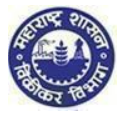

| <ol><li>Full Address of the Principal Place of Business *<br/>Address</li></ol> |                                                             |  |
|---------------------------------------------------------------------------------|-------------------------------------------------------------|--|
| *Building No/Flat No/Door No                                                    |                                                             |  |
| Floor No                                                                        |                                                             |  |
| *Name of the Premises/Building                                                  |                                                             |  |
| *Road/Street/Lane                                                               |                                                             |  |
| *District                                                                       |                                                             |  |
| *Taluka                                                                         |                                                             |  |
| *Locality/Area/Village                                                          |                                                             |  |
| *PIN Code                                                                       |                                                             |  |
| Latitude(Ontional)                                                              |                                                             |  |
|                                                                                 |                                                             |  |
| Contact datails                                                                 |                                                             |  |
| Telephone No.1 with STD code                                                    | STD Code Phone Number                                       |  |
| Telephone No.2 with STD code                                                    | STD Code Phone Number                                       |  |
| *Mobile No. 1                                                                   |                                                             |  |
| Mobile No. 2                                                                    |                                                             |  |
| FAX No                                                                          |                                                             |  |
| Empil address 1 **                                                              |                                                             |  |
|                                                                                 |                                                             |  |
| Email address 2                                                                 |                                                             |  |
| Website                                                                         |                                                             |  |
|                                                                                 | Owned Rented Rent Free                                      |  |
| Nature of possession of premises                                                | Transit Tenancy Stall Booking                               |  |
|                                                                                 | Consent                                                     |  |
| Electricity bill details<br>Service Provider Name                               | Select                                                      |  |
| Consumer No.                                                                    |                                                             |  |
|                                                                                 |                                                             |  |
| IGR dataile                                                                     |                                                             |  |
| District                                                                        | ×                                                           |  |
| Location of Sub-Registrar                                                       |                                                             |  |
| Veer                                                                            |                                                             |  |
|                                                                                 |                                                             |  |
| Document Number                                                                 |                                                             |  |
|                                                                                 | Tenancy/Sub Tenancy : Registered Tenancy / sub tenancy a    |  |
| Documents required for proof of Place of Business                               | Latest Rent Receipt                                         |  |
|                                                                                 | In case of Sub-tenancy No Objection Certificate from landlo |  |
|                                                                                 | Un Leave & License (Rented): Registered leave and license   |  |

**I** Note:

> If mandatory fields which is marked with\* are not filled system will not move process further

#### 6. Application FORM 1-page 3

1. Fill the Business is Wholly/Mainly/Partly Conducted by the dealer as per the field descriptions and click on 'NEXT'

- a. Wholly
- b. Mainly
- c. Partly

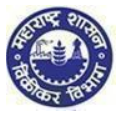

| 8. The business is Whol | Ily/Mainly/Partly Conducted by the dealer*                                |
|-------------------------|---------------------------------------------------------------------------|
| Wholly                  | Comma Seperated Businesses eg: Taj, Royal Traders                         |
| Mainly                  | Comma Seperated Businesses eg: Hakimi Trading, AtoZ Company               |
| Partly                  | Comma Seperated Businesses eg: Raj International, Modern Machines Traders |
|                         |                                                                           |
|                         |                                                                           |
|                         |                                                                           |
|                         |                                                                           |
|                         |                                                                           |
|                         |                                                                           |
|                         |                                                                           |
|                         |                                                                           |
|                         |                                                                           |
|                         |                                                                           |
|                         |                                                                           |
|                         |                                                                           |
|                         |                                                                           |
|                         |                                                                           |

| 1. | Select the Particulars relating to the registration, license, permission, etc. Issued under any law for the time being |
|----|----------------------------------------------------------------------------------------------------|
|    | in force, of the importer as per the field descriptions                                                                |
|    | a. Central Excise                                                                                                    |
|    | b. Service Tax                                                                                                    |
|    | c. IEC No. (Importer Exporter Code No.)                                                                                |
|    | d. Corporate Identity Number (CIN)                                                                                     |
|    | e. CST Registration No                                                                                                 |
|    | f. PTRC                                                                                                    |
|    | g. PTEC                                                                                                    |
|    | h. State Excise No.                                                                                                    |

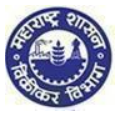

| Central Excise No   Service Tax Yes   EC No. (Importer Exporter C Yes   Yes Yes   Corporate Identity Number (C Yes   Yes Yes   2TRC Yes   Yes Yes   2TEC No   No Yes   State Excise No. Yes   Yes Yes | 9. Particulars relating to the r | egistra | tion,lice<br>Reaist | nse,permission,e<br>tration Details | tc.lssued und | er any law for th | ne time being in | force,of the imp | orter. |      |
|----------------------------------------------------------------------------------------------------|----------------------------------|---------|---------------------|-------------------------------------|---------------|-------------------|------------------|------------------|--------|------|
| Service Tax Yes   EC No. (Importer Exporter C Yes   Corporate Identity Number (C Yes   Yes Yes   TRC Yes   YEC No   State Excise No. Yes   (We are members of                                         | Central Excise                   | No      | ~                   |                                     |               |                   |                  |                  |        |      |
| IEC No. (Importer Exporter C   Yes   Corporate Identity Number (C   Yes   CST Registration No.   Yes   PTRC   Yes   PTEC   No   State Excise No.   Yes   IO. We are members of                        | Service Tax                      | Yes     | ~                   |                                     |               |                   |                  |                  |        |      |
| Corporate Identity Number (C   Yes   CST Registration No.   Yes   PTRC   Yes   PTEC   No   State Excise No.   Yes   IO. We are members of                                                             | EC No. (Importer Exporter C      | Yes     | $\sim$              |                                     |               |                   |                  |                  |        |      |
| CST Registration No.   Yes   PTRC   Yes   PTEC   No   State Excise No.   Yes   IO. We are members of                                                                                                  | Corporate Identity Number (C     | Yes     | ~                   |                                     |               |                   |                  |                  |        |      |
| PTRC     Yes       PTEC     No       State Excise No.     Yes       I0. We are members of     Image: State Excise No.                                                                                 | CST Registration No.             | Yes     | $\sim$              |                                     |               |                   |                  |                  |        |      |
| PTEC     No       State Excise No.     Yes       I0. We are members of     Image: State Excise No.                                                                                                    | PTRC                             | Yes     | $\sim$              |                                     |               |                   |                  |                  |        |      |
| State Excise No. Yes V<br>10. We are members of                                                                                                    | PTEC                             | No      | $\sim$              |                                     |               |                   |                  |                  |        |      |
| 10. We are members of                                                                                                    | State Excise No.                 | Yes     | ~                   |                                     |               |                   |                  |                  |        |      |
|                                                                                                    | 10. We are members of            |         |                     |                                     |               |                   |                  |                  |        |      |
|                                                                                                    |                                  |         |                     |                                     |               |                   |                  |                  |        |      |
|                                                                                                    |                                  |         |                     |                                     |               |                   |                  |                  |        |      |
|                                                                                                    |                                  |         |                     |                                     |               |                   |                  |                  |        |      |
|                                                                                                    |                                  |         |                     |                                     |               |                   |                  |                  |        |      |
|                                                                                                    |                                  |         |                     |                                     |               |                   |                  |                  |        |      |
|                                                                                                    |                                  |         |                     |                                     |               |                   |                  |                  |        | Prev |

|               | 8. Application FORM 1 page 5                                                                        |
|---------------|----------------------------------------------------------------------------------------------------|
| 1. Click on " | ADD" Option & Fill the Name(s) and Address(es) of the business/partners of the business/all persons |
| having any i  | nterest in the business together with their age, father's name, etc. and click on "NEXT" Option     |
| a.            | Name of the person                                                                                  |
| b.            | Name of Father/Husband                                                                              |
| с.            | Designation/Status                                                                                  |
| d.            | Date of Birth                                                                                       |
| e.            | PAN                                                                                                 |
| f.            | POI (Person of Indian Origin)                                                                       |
| g.            | OCI (Overseas Citizenship of India)                                                                 |
| h.            | PTEC                                                                                                |
| 3.            | TIN (If LLP)                                                                                        |
| 4.            | PTRC (If LLP)                                                                                       |
| 5.            | Passport No (in case of foreigners)                                                                 |
| 6.            | UID No                                                                                              |
| 7.            | DIN No. (If any)                                                                                    |
| 8.            | Mobile Number                                                                                       |
| 9.            | Email address                                                                                       |
| 10.           | Telephone No                                                                                        |
| 11.           | Gender                                                                                              |
| 12.           | FAX No                                                                                              |
| 13.           | Residential Address                                                                                 |
| 14.           | Contact Details                                                                                     |
|               |                                                                                                    |

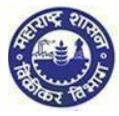

| etails1                             |             |                            |        |  |
|-------------------------------------|-------------|----------------------------|--------|--|
| Delete                              |             |                            |        |  |
| lame of the person                  | First Name  | Middle Name                | Sumamo |  |
| lame of Father/Husband              | First Name  | Middle Name                | Sumame |  |
| esignation/Status                   | T not reame |                            | Jumane |  |
| Date of birth                       | mm/dd/www   |                            |        |  |
| AN                                  |             | 1                          |        |  |
| OI (Person of Indian Origin)        |             |                            |        |  |
| OCI (Overseas Citizenship of India) | (           |                            |        |  |
| TEC                                 | /           |                            |        |  |
| TRC                                 | (           |                            |        |  |
| assport No(in case of foriegners)   |             |                            |        |  |
| IID No.                             | (           |                            |        |  |
| DIN No.(if any)                     |             | ]                          |        |  |
| Aobile Number                       |             |                            |        |  |
| -mail address                       |             | ]                          |        |  |
| elephone No                         |             |                            |        |  |
| Gender                              | ×           |                            |        |  |
| AX No.                              |             | ]                          |        |  |
| Residential Address:-               | 1           | Contact details:-          |        |  |
| Building No/Flat No/Door No         |             | Telephone No.2 with STD co | ode    |  |
| Floor No                            |             | Mobile No. 2               |        |  |
| Name of the Premises/Building       |             | Email address 2            |        |  |
| Road/Street/Lane                    |             |                            |        |  |
| District                            |             | ~                          |        |  |
| Taluka                              |             | ~                          |        |  |
| Locality/Area/Village               |             | ~                          |        |  |
| PIN code                            |             |                            |        |  |
| Latitude(Optional)                  |             |                            |        |  |

#### 9. Application FORM 1 page 6

- 1. Fill the Following Details as per field descriptions:
  - a. Select the date of business in respect of which this application is made, was first started on
  - b. Fill the fields of the first import into local area was effected on
  - c. Select the Declaration
  - d. Fill the place, Date, Name of applicant & UID OTP

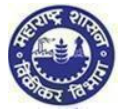

|                                |                                                                                                    |                                                            |                                      | Title                      |                                   |                           |             |
|--------------------------------|----------------------------------------------------------------------------------------------------|------------------------------------------------------------|--------------------------------------|----------------------------|-----------------------------------|---------------------------|-------------|
| *12.Bu                         | siness in respect of which this application is                                                                | made, was first starte                                     | d on: mm/dd/yy                       | yy 🗖                       |                                   |                           |             |
| *13.Th                         | e first import into local area was effected on                                                                | mm/dd/yyyy                                                 | *at                                  |                            |                                   |                           |             |
| Declarat<br>I hereby<br>Place: | tion: - I hereby solemnly affirm and declare that the in<br>authorise Maharashtra Sales Tax Department to col | nformation given herein ab<br>llect the information from L | ove is true and corr<br>ID authority | ect to the best of my know | vledge and belief and nothing has | been concealed therefrom. |             |
| Date:                          | mm/dd/yyyy 🛅                                                                                                  |                                                            |                                      |                            | Name of applicant:                | Full Name                 |             |
| F                              | Please Enter UID                                                                                              |                                                            |                                      |                            |                                   |                           |             |
| get UIE<br>Plea                | D OTP<br>ase Enter UID OTP                                                                                    |                                                            |                                      |                            |                                   |                           |             |
| Tundat                         |                                                                                                    |                                                            |                                      |                            |                                   |                           |             |
|                                |                                                                                                    |                                                            |                                      |                            |                                   |                           |             |
|                                |                                                                                                    |                                                            |                                      |                            |                                   |                           |             |
|                                |                                                                                                    |                                                            |                                      |                            |                                   |                           |             |
|                                |                                                                                                    |                                                            |                                      |                            |                                   |                           |             |
|                                |                                                                                                    |                                                            |                                      |                            |                                   |                           |             |
|                                |                                                                                                    |                                                            |                                      |                            |                                   |                           | Previous Ne |

### 3. Upload Documents.

1. Upload documents

1. After filling all information you will be taken to upload the documents page.

2. After uploading each and every document, click on "Submit".

| Upload Documents                                               |                       |        |         |
|----------------------------------------------------------------|-----------------------|--------|---------|
| Photo of signatory to the application "                        | Ashwini Timesheet.xis | Upload | Preview |
| Signature                                                      | imp.txt               | Upload | Preview |
| Annexure "B" (Download Template)                               | imp.txt               | Upload | Preview |
| Scanned copy of FORM 105*                                      | Ashwini Timesheet xis | Upload | Preview |
| PAN of Proprietor                                              | ISHANI.docx           | Upload | Preview |
| Month wise Purchase and Sales Summary and bill wise Sal        | SCPT.docx             | Upload | Preview |
| Sale Bill/Purchase Bill (in cases where Purchase Tax is levia. | Penguins jpg          | Upload | Preview |
| Lonry/Transport receipt of purchase of imported goods(in c     | Koala jpg             | Upload | Preview |
| POB-Latest electricity bill*                                   | Lighthouse jpg        | Upload | Preview |

- Note:
- > Upload of the documents is mandatory.
- > If you could not upload documents system will not process further
- > Pay & Submit will generate an Application Submission Reference Number
- Once submitted, you can print and download the form

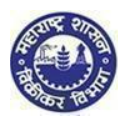

### 4. Submission of form:

- 1. Click on "Submit" button.
- 2. Acknowledgment is generated with Application Reference Number.
- 3. Successful Message is sent to your email and sms into mobile number
- 4. An email is sent to the applicant with downloadable PDF form & print option of the form (Screen 3.41)
- 5. Application Reference Number is received and dealer can track the status of his application in the dealer portal with this number (Screen 3.41)

| 📨 Message 🛛 🔫 A           | MYPM0293K_M1.PDF (139 KB)                                                     |  |
|---------------------------|-------------------------------------------------------------------------------|--|
| Dear applicant,           |                                                                               |  |
| Your application fo       | or registration is received as attached herewith                              |  |
| Application No - 00       | 00100000232                                                                   |  |
| Thanks and regard<br>MSTD | ls,                                                                           |  |
|                           |                                                                               |  |
|                           | Dealer can use this tracking number to check the<br>status of the application |  |

(Screen 3.46)

### YOU HAVE SUCCESSFULLY REGISTERED UNDER ENTRY TAX GOODS ACT